## Установка драйвера порта USB приборов фирмы Вибро-Центр для 32- и 64-разрядных ОС Windows Vista и Windows 7

(на примере Windows 7 Профессиональная 32- и 64-разрядная)

- 1. Отключите шнур USB от прибора.
- 2. Включите прибор в режим передачи данных по USB.
- 3. Подключите шнур USB к прибору. Windows начнет автоматически устанавливать драйвер. Так как драйвера в системе еще нет, установка будет неудачна:

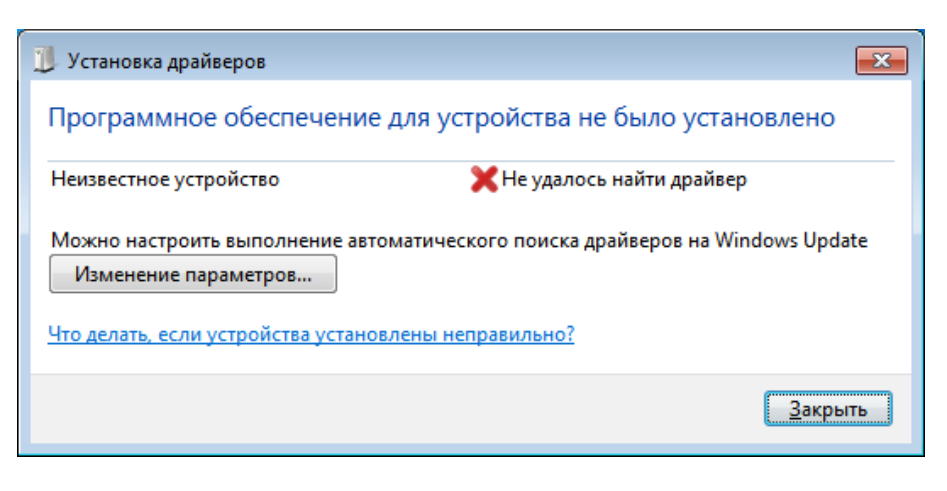

4. Нужно указать местоположение драйвера вручную. Выберите в меню Пуск "Устройства и принтеры":

| Приступая к работе •              |                        |
|-----------------------------------|------------------------|
| 🦉 Подключить к проектору          |                        |
| Калькулятор                       | Seven64                |
| Записки                           | Документы              |
|                                   | Изображения            |
| Ножницы                           | Музыка                 |
| 🧭 Paint                           | Компьютер              |
| 🔫 Средство просмотра XPS          |                        |
|                                   | I Іанель управления    |
| Факсы и сканирование Windows      | Устройства и принтеры  |
| Подключение к удаленному рабочему |                        |
|                                   | Программы по умолчанию |
| 🔍 Экранная лупа                   | Справка и поддержка    |
| Все программы                     |                        |
| Найти программы и файлы           | Завершение работы 🕨    |
|                                   |                        |
| 📀 🥖 🚞 💽                           |                        |

5. В списке присутствует "Неизвестное устройство":

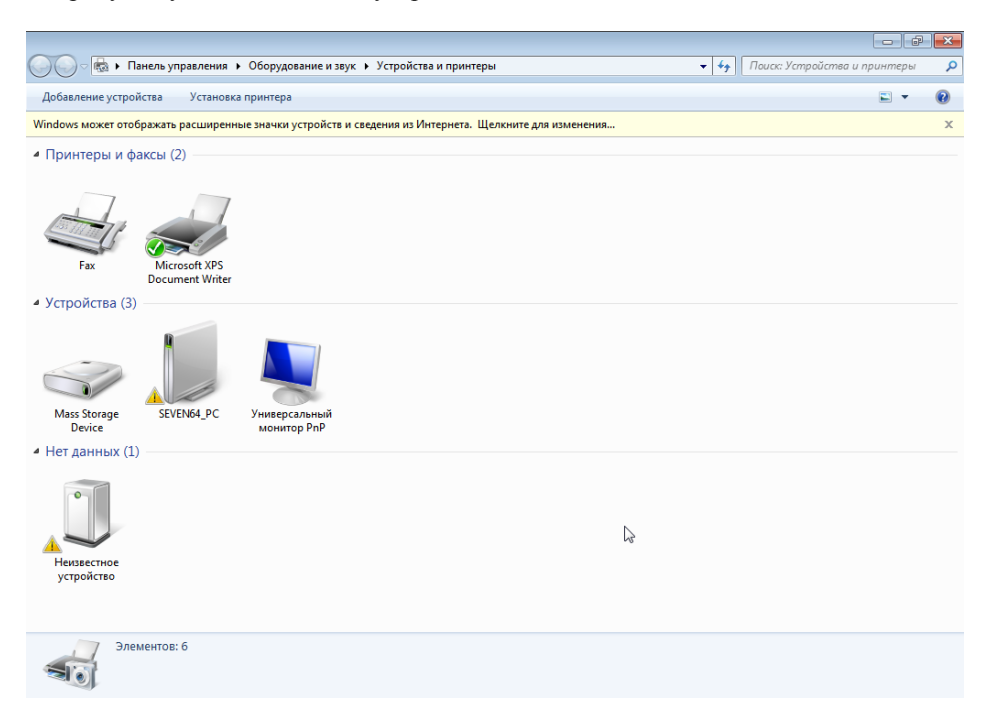

6. Дважды щелкните мышкой или выберите по правой кнопке мыши "Свойства":

| 🔍 🕞 🗟 🕨 Панель управления 🔸 Оборудование и звук 🔸 Устройства и принтеры 🔹 🛃                           | Поиск: Устройства и принтеры 👂 |
|----------------------------------------------------------------------------------------------------|--------------------------------|
| Добавление устройства Установка принтера Устранение неполадок                                         | E - 0                          |
| Windows может отображать расширенные значки устройств и сведения из Интернета. Щелкните для изменения | x                              |
| <ul> <li>Принтеры и факсы (2)</li> </ul>                                                              |                                |
| Fax Microsoft XPS<br>Document Writer                                                                  |                                |
| <ul> <li>Устройства (3)</li> </ul>                                                                    |                                |
| Mass Storage<br>Device SEVEN64_PC YHutepcanьный<br>Montrop PnP                                        |                                |
| 4 Нет данных (1)                                                                                      |                                |
|                                                                                                    |                                |
| Создать ярлык                                                                                         |                                |
| Не 🗘 Устранение неполадок                                                                             |                                |
| У Свойства                                                                                            |                                |
| Неизвестное устройство Категория: Неизвестно<br>Состояние: Необходимо устранение неполадок            |                                |

7. В открывшемся окне нажмите "Свойства":

| 👃 Свойства: Неизв                                              | естное устройство                   | ×          |
|----------------------------------------------------------------|-------------------------------------|------------|
| Общие Оборудова                                                | ние                                 |            |
| Неизвес                                                        | тное устройство                     |            |
| Функции устрой                                                 | ства:                               |            |
| Имя                                                            |                                     | Тип        |
| Исизвестное                                                    | устройство                          | Другие уст |
| Общие сведения<br>Изготовитель:                                | о функциях устройства<br>Нет данных |            |
| Размещение:                                                    | Port_#0002.Hub_#0006                |            |
| Состояние: Для устройства не установлены драйверы.<br>(Код 28) |                                     |            |
|                                                                |                                     | Свойства   |
| ОК Отмена Применить                                            |                                     |            |

8. В следующем — выберите "Изменить параметры":

| Свойства: Неизвестное устройство                                                                                             |  |  |  |
|----------------------------------------------------------------------------------------------------|--|--|--|
| Общие Драйвер Сведения                                                                                                    |  |  |  |
| Неизвестное устройство                                                                                                    |  |  |  |
| Тип устройства: Другие устройства                                                                                            |  |  |  |
| Изготовитель: Нет данных                                                                                                    |  |  |  |
| Размещение: Port_#0002.Hub_#0006                                                                                             |  |  |  |
| Состояние устройства                                                                                                    |  |  |  |
| Для устройства не установлены драйверы. (Код 28)<br>Для элемента или информационного пакета устройства не<br>выбран драйвер. |  |  |  |
| Чтобы найти драйвер для этого устройства, нажмите кнопку "Обновить драйвер".                                                 |  |  |  |
| Обновить драйвер                                                                                                    |  |  |  |
| 😵 Изменить параметры                                                                                                    |  |  |  |
| Отмена                                                                                                    |  |  |  |

9. В следующем — "Обновить драйвер":

| Свойства: Неизвестное устройство                                                                                                    |  |  |  |
|----------------------------------------------------------------------------------------------------|--|--|--|
| Общие Драйвер Сведения                                                                                                    |  |  |  |
| Неизвестное устройство                                                                                                    |  |  |  |
| Тип устройства: Другие устройства                                                                                                    |  |  |  |
| Изготовитель: Нет данных                                                                                                    |  |  |  |
| Размещение: Port_#0002.Hub_#0006                                                                                                    |  |  |  |
| Состояние устройства<br>Для устройства не установлены драйверы. (Код 28)<br>Для элемента или информационного пакета устройства не<br>выбран драйвер. |  |  |  |
| Чтобы найти драйвер для этого устройства, нажмите кнопку<br>"Обновить драйвер".                                                                      |  |  |  |
| Обновить драйвер                                                                                                    |  |  |  |
|                                                                                                    |  |  |  |
| Закрыть Отмена                                                                                                    |  |  |  |

10. Выберите "Выполнить поиск драйверов на этом компьютере":

| o I | Обновление драйверов - Неизвестное устройство                                                                                                    | ×      |
|-----|----------------------------------------------------------------------------------------------------|--------|
| Кан | с провести поиск программного обеспечения для устройств?                                                                                                    |        |
| •   | Автоматический поиск обновленных драйверов<br>Windows будет вести поиск последних версий драйверов для устройства на<br>этом компьютере и в Интернете, если пользователь не отключил эту<br>функцию в параметрах установки устройства. |        |
| •   | Выполнить поиск драйверов на этом компьютере<br>Поиск и установка драйверов вручную.                                                                                                    |        |
|     |                                                                                                    |        |
|     |                                                                                                    | Отмена |

11. Далее нужно указать каталог, в котором лежат драйверы Vibro-Center USB Device. Нажмите "Обзор":

|            |                                                                                                    | ×  |
|------------|----------------------------------------------------------------------------------------------------|----|
| $\bigcirc$ | 🔟 Обновление драйверов - Неизвестное устройство                                                                                                    |    |
|            | Поиск драйверов на этом компьютере                                                                                                    |    |
|            | Искать драйверы в следующем месте:                                                                                                    |    |
|            | C:\Users\Seven64\Documents                                                                                                    |    |
|            | Включая вложенные папки                                                                                                    |    |
|            | Выбрать драйвер из списка уже установленных драйверов<br>В этом списке перечисляются все установленные драйверы, совместимые с этим<br>устройством, а также драйверы для устройств той же категории. |    |
|            | Далее Отмен                                                                                                    | 1a |

12. Обычно каталог называется "USB" и находится на диске, который поставляется с прибором. Также драйверы можно скачать с нашего сайта со страницы <u>http://www.vibrocenter.ru/download.htm#usb</u>

|            |                                                                                                    | ×   |
|------------|----------------------------------------------------------------------------------------------------|-----|
| $\bigcirc$ | 🔟 Обновление драйверов - Vibro-Center x64 device driver                                                                                                    |     |
|            | Поиск драйверов на этом компьютере                                                                                                    |     |
|            | Искать драйверы в следующем месте:                                                                                                    |     |
|            | E:\USB                                                                                                    |     |
|            | <ul> <li>Выбрать драйвер из списка уже установленных драйверов<br/>в этом списке перечисляются все установленные драйверы, совместимые с этим<br/>устройством, а также драйверы для устройств той же категории.</li> </ul> |     |
|            | Далее 💦 Отм                                                                                                    | ена |

13. Нажмите "Далее". Потвердите "Все равно установить этот драйвер":

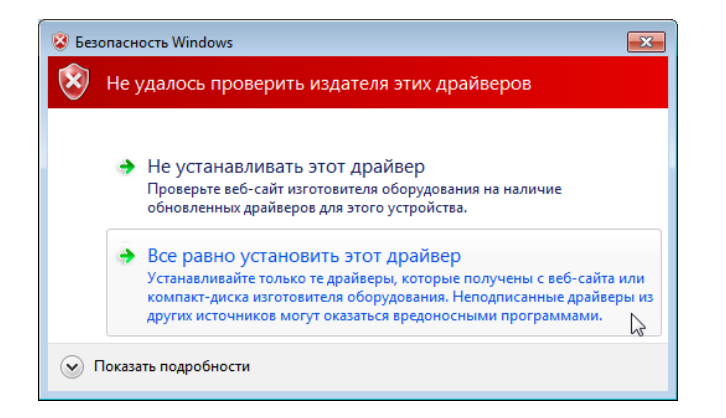

14. Будет установлен драйвер порта USB. Компьютер может надолго остановится в этом окне. Для окончания установки просто выключите прибор.

|                                               | 23 |
|-----------------------------------------------|----|
| Обновление драйверов - Неизвестное устройство |    |
|                                               |    |
| Установка драивера                            |    |
|                                               |    |
|                                               |    |
|                                               |    |
|                                               |    |
|                                               |    |
|                                               |    |
|                                               |    |
|                                               |    |
|                                               |    |
|                                               |    |
|                                               |    |
|                                               |    |

15. После установки иногда может возникнуть ошибка установки. При этом драйвер все равно будет установлен правильно.

Для 64-разрядной Windows:

| $\bigcirc$ | Обновление драйверов - Vibro-Center x64 device driver                                                                                                    |
|------------|----------------------------------------------------------------------------------------------------|
|            | Возникла проблема в процессе установки программного обеспечения для<br>данного устройства                                                                  |
|            | Система Windows обнаружила драйверы для этого устройства, но при попытке установки этих<br>драйверов произошла ошибка.                                     |
|            | Vibro-Center x64 device driver                                                                                                    |
|            | Запуск этого устройства невозможен. (Код 10)                                                                                                    |
|            | Если известен изготовитель этого устройства, можно посетить веб-сайт изготовителя и<br>проверить содержимое раздела поддержки на наличие нужных драйверов. |
|            | Закрыть                                                                                                    |

Для 32-разрядной Windows:

|   |                                                                                                    | 23 |
|---|----------------------------------------------------------------------------------------------------|----|
| G | Обновление драйверов - Vibro-Center USB device                                                                                                    |    |
|   | Возникла проблема в процессе установки программного обеспечения для<br>данного устройства                                                                  |    |
|   | Система Windows обнаружила драйверы для этого устройства, но при попытке установки этих<br>драйверов произошла ошибка.                                     |    |
|   | Vibro-Center USB device                                                                                                    |    |
|   | Запуск этого устройства невозможен. (Код 10)                                                                                                    |    |
|   | Если известен изготовитель этого устройства, можно посетить веб-сайт изготовителя и<br>проверить содержимое раздела поддержки на наличие нужных драйверов. |    |
|   | <u>З</u> акры                                                                                                    | ть |

16. Выключите прибор и включите в режим передачи снова. В "Устройствах" появится "Vibro-Center x64 device driver" (для 64-разрядной Windows) или "Vibro-Center USB device" (для 32-разрядной Windows). Драйвер установлен — можно работать с прибором

![](_page_6_Figure_1.jpeg)

| • Панель управления • Оборудование и звук • Устройства и принтеры                                     | +• Поиск: Устройства и принтеры |
|----------------------------------------------------------------------------------------------------|---------------------------------|
| Добавление устройства Установка принтера                                                              | ⊑ • 🔞                           |
| Windows может отображать расширенные значки устройств и сведения из Интернета. Щелкните для изменения | х                               |
| <ul> <li>Принтеры и факсы (2)</li> <li>Бигорот из 5</li> </ul>                                        |                                 |
| Document Writer     YCTp0/iCTBa (3)                                                                   |                                 |
| MALAGERSEVE Mass Storage<br>Device Vinterpcontain                                                     |                                 |
| Het Aanhux (1)     Vibro-Center US8     device                                                        |                                 |
| Элементов: 6                                                                                          |                                 |

## Установка драйвера порта USB приборов фирмы Вибро-Центр для 32-разрядной OC Windows XP

(на примере Windows XP Профессиональная 32-разрядная)

- Отключите шнур USB от прибора.
   Включите прибор в режим передачи данных по USB.
   Подключите шнур USB к прибору. Windows начнет автоматически устанавливать драйвер. Нужно указать местоположение драйвера вручную.

| Мастер нового оборудования |                                                                                                    |  |
|----------------------------|----------------------------------------------------------------------------------------------------|--|
| Мастер нового оборудован   | ия Мастер нового оборудования Будет произведен поиск текущего и обновленного программного обеспечения на компьютере, установочном компакт-диске оборудования или на веб-узле Windows Update (с вашего Политика конфиденциальности Разрешить подключение к узлу Windows Update для поиска программного обеспечения?                                                             |  |
|                            | К Назад Далее Отмена                                                                                                    |  |
| Мастер нового оборудован   | ия                                                                                                    |  |
|                            | Этот мастер помогает установить программное обеспечение для<br>указанного устройства:<br>Vibro-Center USB device<br><b>Если с устройством поставляется установочный</b><br><b>Диск, вставьте его.</b><br>Выберите действие, которое следует выполнить.<br>Автоматическая установка (рекомендуется)<br>Установка из указанного места<br>Для продолжения нажмите кнопку "Далее". |  |
|                            | < Назад Далее > 💦 Отмена                                                                                                    |  |

4. Далее нужно указать каталог, в котором лежат драйверы Vibro-Center USB Device. Нажмите "Обзор" и выберите CD-диск, каталог USB\32bit. Обычно каталог называется "USB" и находится на диске, который поставляется с прибором. Также драйверы можно скачать с нашего сайта со страницы <u>http://www.vibrocenter.ru/download.htm#usb.</u>

| Мастер нового оборудования                                                                                                    |   |  |  |
|----------------------------------------------------------------------------------------------------|---|--|--|
| Задайте параметры поиска и установки.                                                                                                    | 6 |  |  |
| <ul> <li>Выполнить поиск наиболее подходящего драйвера в указанных местах.</li> <li>Используйте флажки для сужения или расширения области поиска, включающей по умолчанию локальные папки и съемные носители. Будет установлен наиболее подходящий драйвер.</li> <li>Поиск на сменных носителях (дискетах, компакт-дисках)</li> <li>Включить следующее место поиска:         <ul> <li>F:\USB\32bit</li> <li>Обзор</li> <li>Не выполнять поиск. Я сам выберу нужный драйвер.</li> </ul> </li> </ul> |   |  |  |
| Этот переключатель применяется для выбора драйвера устройства из списка.<br>Windows не может гарантировать, что выбранный вами драйвер будет наиболее<br>подходящим для имеющегося оборудования.                                                                                                    |   |  |  |
| < Назад Далее ><br>Отмена                                                                                                    |   |  |  |

5. Нажмите "Далее". Потвердите "Все равно продолжить":

![](_page_8_Picture_3.jpeg)

6. Будет установлен драйвер порта USB. Компьютер может надолго остановится в этом окне. Для окончания установки просто выключите прибор.

| Мастер нового оборудования                                                                        |    |  |
|---------------------------------------------------------------------------------------------------|----|--|
| Подождите, мастер устанавливает программное обеспечение                                           |    |  |
| Vibro-Center USB device                                                                           |    |  |
| 1<br>1<br>1000111101001                                                                           |    |  |
| Создание контрольной точки восстановления системы и<br>резервной копии системных файлов на случай |    |  |
|                                                                                                   |    |  |
| < Назад Далее > Отме                                                                              | на |  |

7. После установки иногда может возникнуть ошибка установки. При этом драйвер все равно будет установлен правильно.

![](_page_9_Picture_3.jpeg)

- 8. Выключите прибор и включите в режим передачи снова.
  - В "Устройствах" появится "Vibro-Center USB device". Драйвер установлен — можно работать с прибором

По дополнительным вопросам можно обращаться в фирму "Вибро-Центр": Телефон: (342) 212-88-05 Щекалев Андрей E-mail: <u>AndreySchekalev@vibrocenter.ru</u>